# NECOM

### **POE Utility User Guide**

| Version              | PoEUtility_v0.5       |
|----------------------|-----------------------|
| Model                | NViS1482/NViS14162    |
| MCU version          | 000.1.3.1 / 000.1.3.2 |
| Document<br>Revision | v. 1.0.1_20220127     |

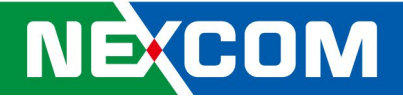

### 1. Windows

| ■   🖓 ■ =   PoEUtility_v0.5 - □ ×                                |                                                                                                    |                 |                     |                        |          |  |  |   |  |
|------------------------------------------------------------------|----------------------------------------------------------------------------------------------------|-----------------|---------------------|------------------------|----------|--|--|---|--|
| File Home Share View 🗸                                           |                                                                                                    |                 |                     |                        |          |  |  |   |  |
| $\leftarrow \rightarrow \cdot \cdot \uparrow \blacksquare \cdot$ | $\leftarrow$ $\rightarrow$ $\checkmark$ $\uparrow$ ] > Application_Windows > PoEUtility_v0.5 $\checkmark$ U |                 |                     |                        |          |  |  |   |  |
|                                                                  |                                                                                                    | Name            | Date modified       | Type                   | Size     |  |  |   |  |
| 📌 Quick access                                                   |                                                                                                    |                 |                     |                        |          |  |  |   |  |
| Desktop                                                          | *                                                                                                    | PoEUtility      | 12/30/2021 10:45 AM | Configuration settings | 1 KB     |  |  |   |  |
| 🖊 Downloads                                                      | *                                                                                                    | POEUtility_v0.5 | 1/10/2022 11:30 AM  | Application            | 7,486 KB |  |  |   |  |
| Documents                                                        | *                                                                                                    |                 |                     |                        |          |  |  |   |  |
| E Pictures                                                       | *                                                                                                    |                 |                     |                        |          |  |  |   |  |
| S This PC                                                        |                                                                                                    |                 |                     |                        |          |  |  | r |  |
|                                                                  |                                                                                                    |                 |                     |                        |          |  |  | 1 |  |
| SANDISK (D:)                                                     |                                                                                                    |                 |                     |                        |          |  |  |   |  |
| 🔮 Network                                                        |                                                                                                    |                 |                     |                        |          |  |  |   |  |
|                                                                  |                                                                                                    |                 |                     |                        |          |  |  |   |  |
|                                                                  |                                                                                                    |                 |                     |                        |          |  |  |   |  |
|                                                                  |                                                                                                    |                 |                     |                        |          |  |  |   |  |
|                                                                  |                                                                                                    |                 |                     |                        |          |  |  |   |  |
|                                                                  |                                                                                                    |                 |                     |                        |          |  |  |   |  |
|                                                                  |                                                                                                    |                 |                     |                        |          |  |  |   |  |
|                                                                  |                                                                                                    |                 |                     |                        |          |  |  |   |  |
|                                                                  |                                                                                                    |                 |                     |                        |          |  |  |   |  |
|                                                                  |                                                                                                    |                 |                     |                        |          |  |  |   |  |
|                                                                  |                                                                                                    |                 |                     |                        |          |  |  |   |  |
|                                                                  |                                                                                                    |                 |                     |                        |          |  |  |   |  |
|                                                                  |                                                                                                    |                 |                     |                        |          |  |  | ĺ |  |
| 2 items                                                          |                                                                                                    |                 |                     |                        |          |  |  |   |  |

#### 1.1 Copy Application Windows to desktop

1.2 Execute Device Manager.

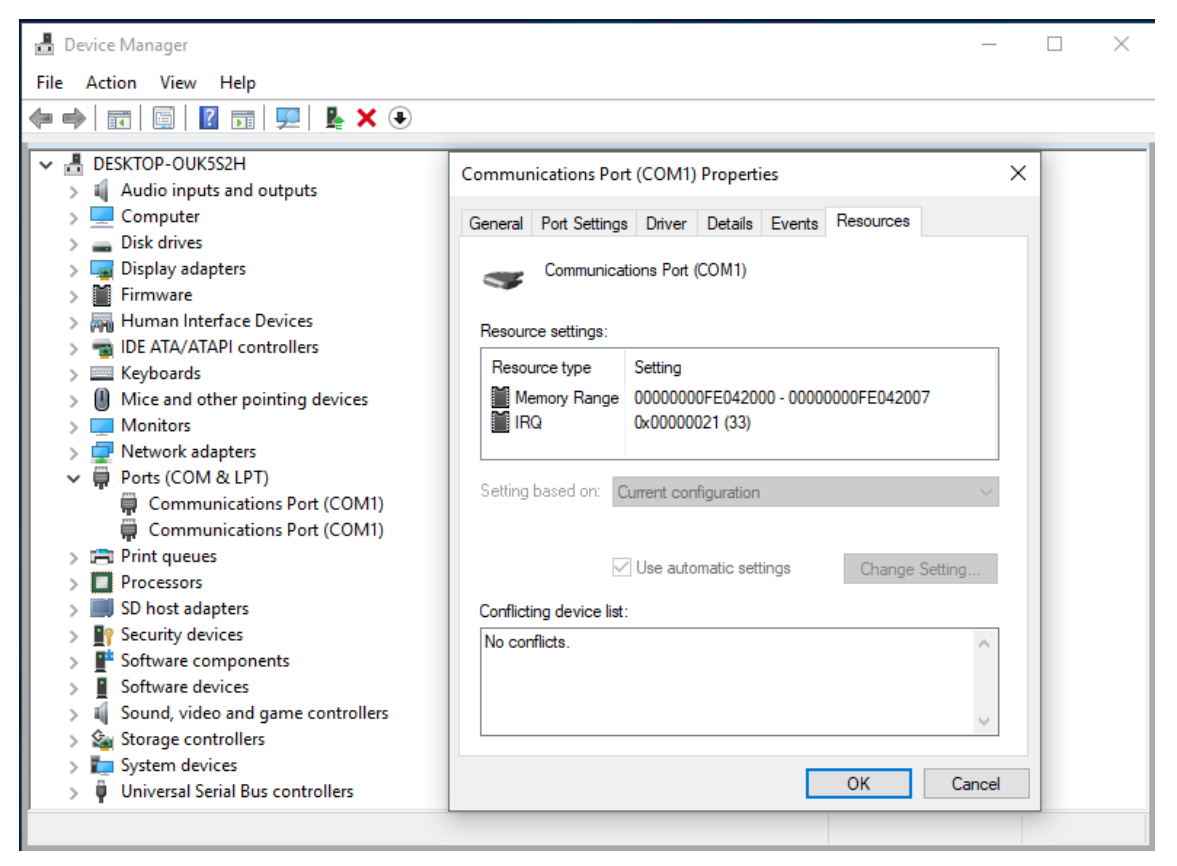

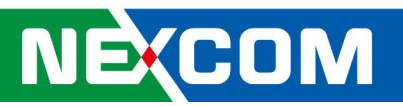

| 🛃 Device Manager                              | Communications Port (COM1) Properties                 | ××      |
|-----------------------------------------------|-------------------------------------------------------|---------|
| File Action View Help                         | General Port Settings Driver Detaile Evente Recourses |         |
| ← → □                                         | deneral concession biller betails Events hesolates    |         |
|                                               |                                                       |         |
| DESKTOP-OUKSS2H                               | Bits per second: 9600 V                               |         |
| Computer                                      | Data hite: 8                                          |         |
| Disk drives                                   |                                                       |         |
| Display adapters                              | Parity: None 🗸                                        |         |
| > Firmware                                    |                                                       |         |
| > 🔤 Human Interface Devices                   | Stop bits: 1 V                                        |         |
| > 📹 IDE ATA/ATAPI controllers                 | Dur estat. N                                          |         |
| > 🥅 Keyboards                                 | Flow control: None V                                  |         |
| > II Mice and other pointing devices          |                                                       |         |
| > Monitors                                    | Advanced Restore Defaults                             |         |
| > 🚽 Network adapters                          |                                                       |         |
| ✓ ₽ Ports (COM & Advanced Settings for COM1   |                                                       | ×       |
| Communi                                       |                                                       |         |
| Use FIFO buffers (requires 1                  | 16550 compatible UART)                                |         |
|                                               |                                                       | ок      |
| SD host adapt                                 | rect connection problems.                             | ancel   |
| Select higher settings for fas                | ster performance.                                     |         |
| Software com                                  | D                                                     | efaults |
| Software device Receive Buffer: Low (1)       | High (14) (14)                                        |         |
| > 🕡 Sound, video :                            | _                                                     |         |
| > 🏠 Storage contro 🛛 Transmit Buffer: Low (1) | High (16) (16)                                        |         |
| > 🏣 System device                             |                                                       |         |
| > 🏺 Universal Seria                           |                                                       |         |
| COM Port Number: COM2                         | ~                                                     |         |
|                                               |                                                       |         |
|                                               |                                                       |         |

#### **1.3 Change COM port number manually**

### 1.4 Disable then Enalble again

| 📇 Device Manager                                  | _ |  | × |  |  |  |  |  |
|---------------------------------------------------|---|--|---|--|--|--|--|--|
| File Action View Help                             |   |  |   |  |  |  |  |  |
|                                                   |   |  |   |  |  |  |  |  |
| V 🗄 DESKTOP-OUK5S2H                               |   |  |   |  |  |  |  |  |
| > 👖 Audio inputs and outputs                      |   |  |   |  |  |  |  |  |
| > 💻 Computer                                      |   |  |   |  |  |  |  |  |
| > 👝 Disk drives                                   |   |  |   |  |  |  |  |  |
| > 🏣 Display adapters                              |   |  |   |  |  |  |  |  |
| > 📓 Firmware                                      |   |  |   |  |  |  |  |  |
| > 🛺 Human Interface Devices                       |   |  |   |  |  |  |  |  |
| > 📷 IDE ATA/ATAPI controllers                     |   |  |   |  |  |  |  |  |
| > Keyboards                                       |   |  |   |  |  |  |  |  |
| Mice and other pointing devices                   |   |  |   |  |  |  |  |  |
| > Monitors                                        |   |  |   |  |  |  |  |  |
| > Preter (COM 8: LDT)                             |   |  |   |  |  |  |  |  |
| ✓ ■ Ports (COM & LPT) ■ Communications Det (COM1) |   |  |   |  |  |  |  |  |
| Communications Port (COMI)                        |   |  |   |  |  |  |  |  |
| Print queues Update driver                        |   |  |   |  |  |  |  |  |
| Processors     Enable device                      |   |  |   |  |  |  |  |  |
| SD host adapters                                  |   |  |   |  |  |  |  |  |
| > Security devices                                |   |  |   |  |  |  |  |  |
| > Software components Scan for hardware changes   |   |  |   |  |  |  |  |  |
| > Software devices                                |   |  |   |  |  |  |  |  |
| > I Sound, video and game c                       |   |  |   |  |  |  |  |  |
| > 🍇 Storage controllers                           |   |  |   |  |  |  |  |  |
| > 🏣 System devices                                |   |  |   |  |  |  |  |  |
| > 🏺 Universal Serial Bus controllers              |   |  |   |  |  |  |  |  |
| Enables the selected device.                      |   |  |   |  |  |  |  |  |

## NEXCOM

### 1.5 Execute PoEUtility v0.5

Once succeed, you will see Firmware version and Hardware version on bottom of GUI, also if you had connected cameras or other POE devices, you will get power usage for each ports.

| C\Users\test\Desktop\Application_Windows\PoEUtility_v0.5\PoEUtility_v0.5.exe                                                                                                    | PoEUtility_v0.5         |                        | -                       |     |
|----------------------------------------------------------------------------------------------------|-------------------------|------------------------|-------------------------|-----|
| PedUtility, v0.5<br>PedUtility<br>GetFAvve<br>(P/Use)<br>(P/Use) | Group 1 Group 2         | VLan Exclusive Port I" | Total Consumption: 41.1 |     |
| GetVlan<br>ChWCUready<br>H'yya'rota 0                                                                                                    |                         | Current Wattage        | MAX. Wattage            |     |
| √1 6xa6 6x2 0x0 0x0 0x0 0x0 0x0 0x0 0x55 0x55 0x5                                                                                                    | on ~ Port1 :            | 5.73                   | 6.61                    |     |
|                                                                                                    | on v Port2 :            | 4.89                   | 6.18                    |     |
|                                                                                                    | on v Port3 :            | 5.05                   | 6.82                    |     |
|                                                                                                    | on ~ Port4 :            | 5.83                   | 6.73                    |     |
| 😻 Network                                                                                                    | on v Port5 :            | 5.62                   | 6.6                     |     |
|                                                                                                    | on v Port6 :            | 5.15                   | 6.2                     |     |
|                                                                                                    | on v Port7 :            | 5.32                   | 6.25                    |     |
|                                                                                                    | on ~ Port8 :            | 5.21                   | 6.36                    |     |
|                                                                                                    | Firmware Version:000132 | lardware Version:0001  | Restore Defa            | ult |

### 1.6 Exception

If you can't see Firmware Version and Hardware Version on GUI, please check error message in console and make sure your COM port settings is correct.

|             | VLan Exclusive Port □                                                                                     | Total Consumption: 0                                    |
|-------------|----------------------------------------------------------------------------------------------------|---------------------------------------------------------|
|             | C:\Users\test\Desktop\Application_Windows\PoEUtility_v0.5\PoEUtility_v0.5.exe                             | ×                                                       |
| off ~ Port1 | DisableAllDlg<br>open serial port error could not open port 'COM2': FileNotFoundErr<br>ne, 2)<br>mainloop | vor(2, 'The system cannot find the file specified.', No |
| off ~ Port2 |                                                                                                    |                                                         |
| off ~ Port3 |                                                                                                    |                                                         |
| off ~ Port4 |                                                                                                    |                                                         |
| off ~ Port5 |                                                                                                    |                                                         |
| off ~ Port6 |                                                                                                    |                                                         |
| off ~ Port7 |                                                                                                    |                                                         |
| off ~ Port8 |                                                                                                    | <b>,</b> ✓.                                             |
|             |                                                                                                    |                                                         |

### <u>2. Linux</u>

NEXCOM

| < > Desktop | Application_Linux | •           | Q ः ▼ ≡ × |
|-------------|-------------------|-------------|-----------|
| ⊘ Recent    |                   |             |           |
| 🚖 Starred   | PoEUtility.       | PoEUtility_ |           |
| 🔂 Home      | INI               | VU.5        |           |
| Documents   |                   |             |           |
| ↓ Downloads |                   |             |           |
| J Music     |                   |             |           |
| Pictures    |                   |             |           |
| 🛏 Videos    |                   |             |           |
| 🔟 Trash     |                   |             |           |
| SANDISK     |                   |             |           |

### 1.1 Copy Application Linux to desktop

### *1.2 <u>Check device group type in terminnal</u>* Enter *Is -al /dev/ttyS*\* in terminal.

|            |     |       |         |    |    | tes | stt@ | localho | st:~        | ٩ | Ξ | ×   |
|------------|-----|-------|---------|----|----|-----|------|---------|-------------|---|---|-----|
| crw-rw     | 1   | root  | dialout | 4, | 81 | Jan | 28   | 01:10   | /dev/ttyS17 |   |   |     |
| crw-rw     | 1   | root  | dialout | 4, | 82 | Jan | 28   | 01:10   | /dev/ttyS18 |   |   |     |
| crw-rw     | 1   | root  | dialout | 4, | 83 | Jan | 28   | 01:10   | /dev/ttyS19 |   |   |     |
| crw-rw     | 1   | root  | dialout | 4, | 66 | Jan | 28   | 01:10   | /dev/ttyS2  |   |   |     |
| crw-rw     | 1   | root  | dialout | 4, | 84 | Jan | 28   | 01:10   | /dev/ttyS20 |   |   |     |
| crw-rw     | 1   | root  | dialout | 4, | 85 | Jan | 28   | 01:10   | /dev/ttyS21 |   |   |     |
| crw-rw     | 1   | root  | dialout | 4, | 86 | Jan | 28   | 01:10   | /dev/ttyS22 |   |   |     |
| crw-rw     | 1   | root  | dialout | 4, | 87 | Jan | 28   | 01:10   | /dev/ttyS23 |   |   | - 1 |
| crw-rw     | 1   | root  | dialout | 4, | 88 | Jan | 28   | 01:10   | /dev/ttyS24 |   |   | - 1 |
| crw-rw     | 1   | root  | dialout | 4, | 89 | Jan | 28   | 01:10   | /dev/ttyS25 |   |   | - 1 |
| crw-rw     | 1   | root  | dialout | 4, | 90 | Jan | 28   | 01:10   | /dev/ttyS26 |   |   | - 1 |
| crw-rw     | 1   | root  | dialout | 4, | 91 | Jan | 28   | 01:10   | /dev/ttyS27 |   |   | - 1 |
| crw-rw     | 1   | root  | dialout | 4, | 92 | Jan | 28   | 01:10   | /dev/ttyS28 |   |   | - 1 |
| crw-rw     | 1   | root  | dialout | 4, | 93 | Jan | 28   | 01:10   | /dev/ttyS29 |   |   | - 1 |
| crw-rw     | 1   | root  | dialout | 4, | 67 | Jan | 28   | 01:10   | /dev/ttyS3  |   |   | - 1 |
| crw-rw     | 1   | root  | dialout | 4, | 94 | Jan | 28   | 01:10   | /dev/ttyS30 |   |   | - 1 |
| crw-rw     | 1   | root  | dialout | 4, | 95 | Jan | 28   | 01:10   | /dev/ttyS31 |   |   | - 1 |
| crw-rw     | 1   | root  | dialout | 4, | 68 | Jan | 28   | 01:10   | /dev/ttyS4  |   |   | - 1 |
| crw-rw     | 1   | root  | dialout | 4, | 69 | Jan | 28   | 01:10   | /dev/ttyS5  |   |   | - 1 |
| crw-rw     | 1   | root  | dialout | 4, | 70 | Jan | 28   | 01:10   | /dev/ttyS6  |   |   | - 1 |
| crw-rw     | 1   | root  | dialout | 4, | 71 | Jan | 28   | 01:10   | /dev/ttyS7  |   |   | - 1 |
| crw-rw     | 1   | root  | dialout | 4, | 72 | Jan | 28   | 01:10   | /dev/ttyS8  |   |   | - 1 |
| crw-rw     | 1   | root  | dialout | 4, | 73 | Jan | 28   | 01:10   | /dev/ttyS9  |   |   | - 1 |
| testt@loca | lho | st:~: | >       |    |    |     |      |         |             |   |   |     |

## NEXCOM

*1.3 Add current user to the groups which showed on previous steps* Enter sudo usermod -a -G dialout [username] in terminal. *\*testt is the current username in this capture.* 

|                                 | testt@localhost:~                     | Q = × |
|---------------------------------|---------------------------------------|-------|
| crw-rw 1 root dialout 4, 83     | Jan 28 01:10 /dev/ttyS19              |       |
| crw-rw 1 root dialout 4, 66     | Jan 28 01:10 <mark>/dev/ttyS2</mark>  |       |
| crw-rw 1 root dialout 4, 84     | Jan 28 01:10 <mark>/dev/ttyS20</mark> |       |
| crw-rw 1 root dialout 4, 85     | Jan 28 01:10 /dev/ttyS21              |       |
| crw-rw 1 root dialout 4, 86     | Jan 28 01:10 /dev/ttyS22              |       |
| crw-rw 1 root dialout 4, 87     | Jan 28 01:10 /dev/ttyS23              |       |
| crw-rw 1 root dialout 4, 88     | Jan 28 01:10 /dev/ttyS24              |       |
| crw-rw 1 root dialout 4, 89     | Jan 28 01:10 /dev/ttyS25              |       |
| crw-rw 1 root dialout 4, 90     | Jan 28 01:10 /dev/ttyS26              |       |
| crw-rw 1 root dialout 4, 91     | Jan 28 01:10 /dev/ttyS27              |       |
| crw-rw 1 root dialout 4, 92     | Jan 28 01:10 /dev/ttyS28              |       |
| crw-rw 1 root dialout 4, 93     | Jan 28 01:10 /dev/ttyS29              |       |
| crw-rw 1 root dialout 4, 67     | Jan 28 01:10 /dev/ttyS3               |       |
| crw-rw 1 root dialout 4, 94     | Jan 28 01:10 /dev/ttyS30              |       |
| crw-rw 1 root dialout 4, 95     | Jan 28 01:10 /dev/ttyS31              |       |
| crw-rw 1 root dialout 4, 68     | Jan 28 01:10 /dev/ttyS4               |       |
| crw-rw 1 root dialout 4, 69     | Jan 28 01:10 /dev/ttyS5               |       |
| crw-rw 1 root dialout 4, 70     | Jan 28 01:10 /dev/ttyS6               |       |
| crw-rw 1 root dialout 4, 71     | Jan 28 01:10 /dev/ttyS7               |       |
| crw-rw 1 root dialout 4, 72     | Jan 28 01:10 /dev/ttyS8               |       |
| crw-rw 1 root dialout 4, 73     | Jan 28 01:10 /dev/ttyS9               |       |
| testt@localhost:~> sudo usermod | -a -G dialout testt                   |       |
| [sudo] password for root:       |                                       |       |
| testt@localhost:~>              |                                       |       |

### 1.4 Reboot OS to apply changes

\*\*Recently there is a resolution bug on opensuse, you may press Del to enter BIOS menu then press ESC to exit without changes to change resolution from 800\*600 to 1024\*768.

### 1.5 Check current user group

Enter *groups* in terminal to check current user account has been added to dialout group.

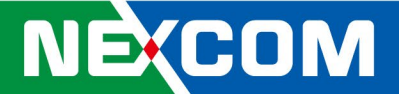

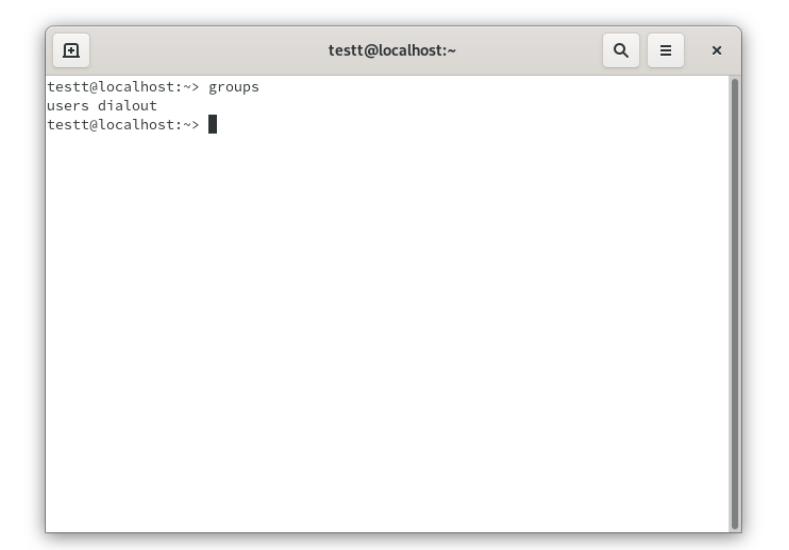

### 1.6 Execute PoEUtility v0.5

Enter cd /home/[username]/Desktop/Application\_Linux/ in terminal.

Enter ./PoEUtility\_v0.5 in terminal to launch PoEUtility.

Once succeed, you will see Firmware version and Hardware version on bottom of GUI, also if you had connected cameras or other POE devices, you will get power usage for each ports.

| testt@localhost:/Application_Linux Q =                                        | ×    |
|-------------------------------------------------------------------------------|------|
| testt@localhost:~> groups                                                     |      |
| users dialout                                                                 | - 88 |
| testt@localhost:~> cd /home/testt/Desktop/Application_Linux/                  | - 88 |
| testt@localhost:~/Desktop/Application_Linux> ./PoEUtility                     | - 88 |
| PoEUtility.ini PoEUtility_v0.5                                                |      |
| testt@localhost:~/Desktop/Application_Linux> ./PoEUtility_v0.5                |      |
| PoEUtility_v0.5                                                               |      |
| DisableAllDlg                                                                 |      |
| GetFHWver                                                                     |      |
| ChkMCUready                                                                   |      |
| b'\xaa' cnt= 0                                                                |      |
| b'\xa8'                                                                       |      |
| FHv b'\xa6\x0100013200012UUU'                                                 |      |
| 0xa6                                                                          |      |
| 0x1                                                                           |      |
| 000132                                                                        |      |
| 0001                                                                          |      |
| GetVlan                                                                       |      |
| ChkMCUready                                                                   |      |
| b'\xaa' cnt= 0                                                                |      |
| Vl 0xa6 0x2 0x0 0x0 0x0 0x0 0x0 0x0 0x55 0x55 0                               |      |
| watLoop                                                                       |      |
| mainloop                                                                      |      |
| wL 0xa6 0x3 0xff 0x99 0x99 0x0 0x0 0x0 0xd7 0x4 0xb0 0x55 0x55 0x55 0x55 0x55 |      |

# NECOM

|                            | PoEUtility_v0         | 0.5 ×                   |
|----------------------------|-----------------------|-------------------------|
| Group 1 Group 2            |                       |                         |
| v                          | 'Lan Exclusive Port □ | Total Consumption: 19.8 |
|                            | Current Wattage       | MAX. Wattage            |
| on Port1 : E               | 5.81                  | 6.12                    |
| on Port2 :                 |                       |                         |
| on 🖕 Port3 :               |                       |                         |
| on Port4 :                 | 5.71                  | 6.15                    |
| on Port5 :                 | 5.25                  | 6.08                    |
| on 🖕 Port6 :               |                       |                         |
| on Port7 :                 |                       |                         |
| on Port8 : 5               | 5.51                  | 6.82                    |
|                            |                       |                         |
| Firmware Version:00013 Har | dware Version:0001    | Restore Default         |